# Gid Pwogram ak Aplikasyon

Revize 09.13.22

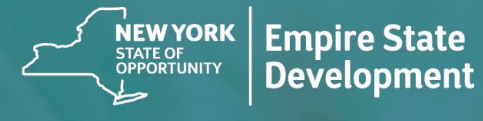

**NY STATE SEED FUNDING** APPLICATION PORTAL POWERED BY LENDISTRY

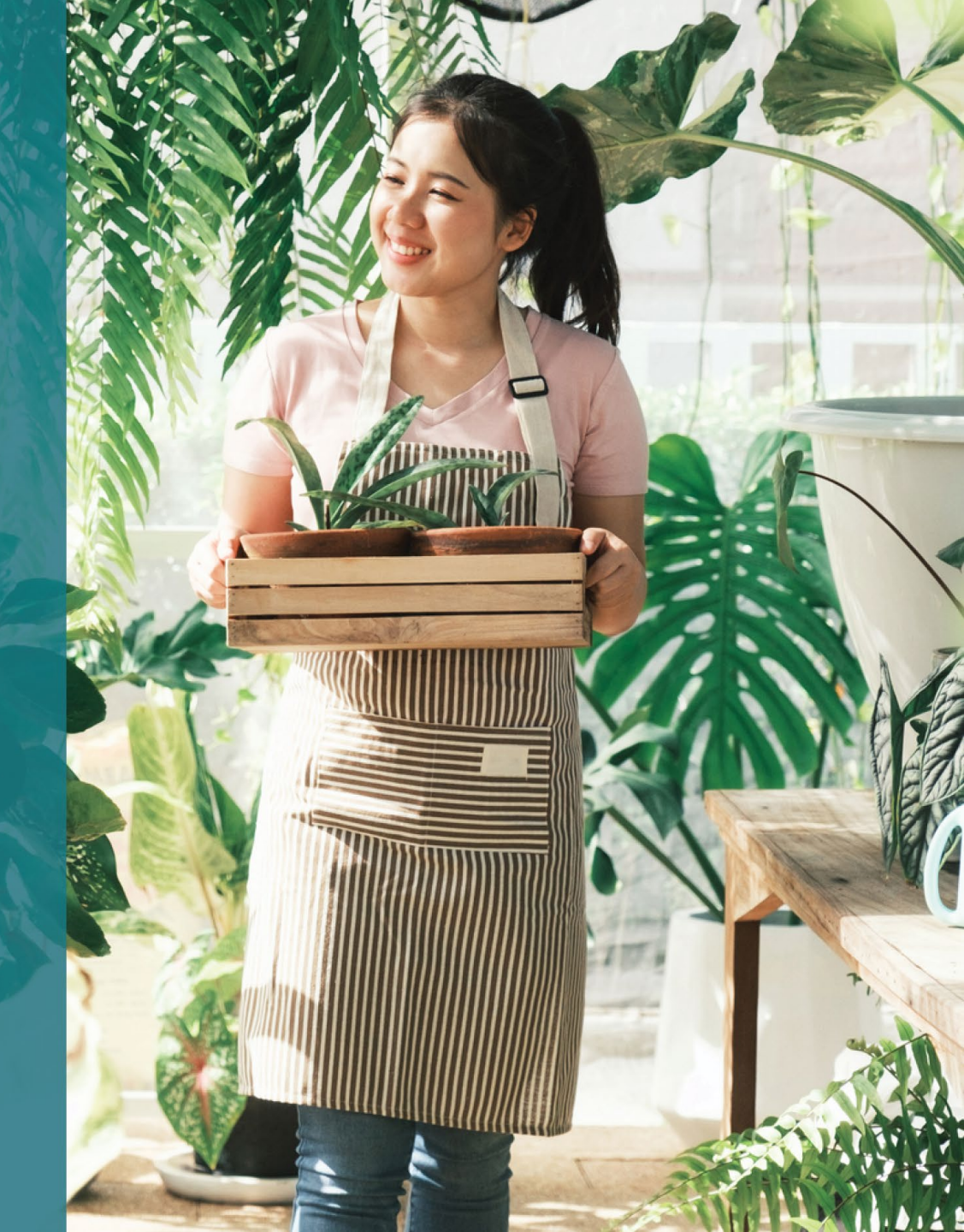

## Apèsi Pwogram lan

**Pwogram Sibvansyon Finansman Semans pou Eta New York "New York State Seed Funding Grant Program"** ("Pwogran Ian") te kreye pou li te kapab bay asistans a ti biznis ki fèk kòmanse pou yo kapab siksede nan rekouvreman ekonomi eta New York.

Aplikan ki elijib dwe bay evidans, ki akseptab nan Eta New York ke Aplikan ki Elijib lan operasyonèl e ranpli obligasyon pwogram lan.

Nan aplikasyon an chak mikwo-biznis, ti-biznis, oubyen atizana pou pwofi ak òganizasyon kiltirèl ki enkli kontraktè atizinana endepandan dwe bay dokimantasyon ki sifizan jan ki li dekri pa Empire State Development (ESD) pou montre kalifikasyon pwogram lan. Sèlman yon sèl sibvansyon pou yon EIN oubyen yon SSN ki pèmèt.

Paske montan finansman limite e nou atann nou a anpil rekèt, tip biznis, jeografi, ak endistri kapab vinn yon faktè nan abilite'w pou resevwa sibvansyon an.

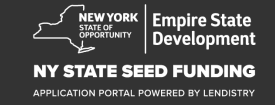

## Definisyon

**"Ti Biznis"** vle di yon biznis ki se yon rezidan eta New York, ki pou e enkòpore de fason endepandan, ki pa dominan nan domèn li, e anplwaye san oubyen mwens moun, ki te kòmanse 1 Septanb, 2018 oubyen pi ta e ki operasyonèl pou yon minimòn tan de sis mwa anvan aplikasyon an e ki gen revni brit ki pa depase \$1,000,000 pa ane.

"**Mikwo biznis**" vle di yon biznis ki se yon rezidan eta New York, ki pou e opere de fason endepandan, ki pa dominan nan domèn li, e anplwaye dis oubyen mwens moun.

**"Atizana endepandan pou profi ak òganizasyon kiltirèl"** vle di yon biznis ki piti oubyen medyòm prive pou pwofi, ki opere endepandan ki fè pèfòmans an dirèk, pwomote, konpayi pwodiksyon, oubyen lòt konpayi pèfòmans pwodiksyonm ki enkli kontraktè atizana endepandan, ki lokalize nan New York ki te enpakte negativman de pwotokòl sante ak sekirite COVID-19, e ki gen san oubyen mwens anplwaye an plen tan, sa ekskli anplwaye pou sezon. **"Pwotokòl sante ak sekirite COVID-19 "** vle di okenn restriksyon ki te enpoze sou operasyon biznis lan pa lòd ekzekitif 202 de 2020 pa Gouvènè a, oubyen okenn ekstansyon oubyen lòt lòd ekzekitif ki te bay an repons a pandemi COVID-19, oubyen okenn lòt estati, règ ouyen règleman ki te enpoze restriksyon nan operasyon biznis lan an repons a COVID-19.

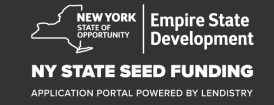

## Kalifikasyon pou Biznis ki Elijib

Ti Biznis, Mikwo Biznisak atizana endepandan Pou Profi ak òganizasyon kiltirèl dwe vyab kounye kap soumèt yon aplikasyon pou yon sibvansyon de Pwogram (kolektivman, "Aplikan ke Elijib") dwe:

- Pou yo enkopore nan Eta New York oubyen lisanse oubyen anrejistrepou kapab fè biznis nan Eta New York e dwe yon rezidan nan Eta New York;
- Pou yon Mikwo-Biznis, Ti-Biznis, oubyen Atizana Pou-Pwofi ak òganizasyon kiltirèl ki enkli kontraktè endepandan ki vyab ki kòmanse biznis an 1 Septanb, 2018 oubyen pita e ki te operasyonèl pou o mwens sis mwa anvan ou soumèt yon aplikasyon;
- 3. Poi gen ant senk mil (\$5,000) ak yon milyon dola (\$1,000,000) an brit pa ane jan ke li reflete nan Retou Taks Biznis Federal ou (liy 1a, IRS Fòm 1120 oubyen 1065; liy 1 IRS Fòm 1040 Schedule C) oubyen ou kapab demontre senk mil dola (\$5,000) nan depans pou biznis ke ou poko ranpli nan Retou Taks Biznis Federal ou;
- 4. Pou kapab an konplyans ak aplikasyon ak lwa federal, leta, e lokal, regilasyon, kòd ak kondisyon;

- 5. Pa dwe okenn taks federal, leta, oubyen lokal, oubyen gen yon repeman ki apwouve, plan pou peye pita, oubyen yon akò ak otorite taks federal, leta, ak lokal ki apwopriye.
- 6. Pa kalifye pou pwogram asistans sibvansyon biznis anba American Rescue Plan Act of 2021 oubyen nenpòt lòt pwogram federal ki disponib pou rekiperasyon ekonomik COVID-19, ki enkli prè ki padone anba Paycheck Protection Program federal la, oubyen yo pa kapab jwenn ase asistans biznis nan pwogram federal sa yo. \*
  - \* Aplikan ki elijib kapab resevwa yon nan asistans federal:
    - Prè Paycheck Protection Program ki \$250,000 ou mwens
    - Prè Economic Injury Disaster (EIDL) pou COVID-19 okenn gwosè.
    - Sibvansyon COVID-19 EIDL Advance Grant okenn gwosè.
    - Sibvansyon COVID-19 EIDL Supplemental Targeted Advance Gran okenn gwosè.
    - Sibvansyon Shuttered Venue Operators okenn gwosè
    - Sibvansyon Revitalization Fund Grant okenn gwosè.
- 7. Ou pat kalifye pou asistans biznis anba Pwogram Sibvansyon pou Rekiperasyon Ti Biznis de Pandemi COVID-19 nan Eta New York

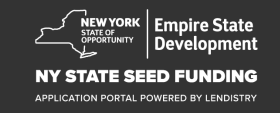

**Pou konpayi ki deja ranpli nan Retou Taks Federal pou operasyon yo:** Sibvansyon ke w'ap resevwa te kalkile baze selon montan anyèl de resi brit jan ke ou montre nan papye retou taks biznis nan 2020 oubyen 2021.

- 1. Sibvansyon ak \$5,000 jiska \$49999,99 nan resi brit: Resevwa de \$5,000/biznis.
- 2. Biznis ak \$50,000 \$99999,99 nan resi brit: Sibvansyon de \$10,000/biznis.
- 3. Biznis ak \$100,000 \$1000000 nan resi brit: Sibvansyon 10% Resi brit ak maksimòm sibvansyon nan montan de \$25,000/biznis.

| Resi Brit nan 2020<br>oubyen 2021 | Ou Elijib pou Sibvansyon an                                               |
|-----------------------------------|---------------------------------------------------------------------------|
| \$5,000 – \$49,999.99             | \$5,000 pa biznis                                                         |
| \$50,000 – \$99,999.99            | \$10,000 pa biznis                                                        |
| \$100,000 - \$1,000,000           | 10% Resi brit ak maksimòm sibvansyon<br>nan montan de \$25,000 pa biznis. |

Pou konpayi ki POKO ranpli nan Retou Taks Federal pou operasyon ou yo:

• Resevwa de \$5,000/biznis.

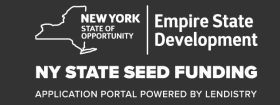

## Biznia ki pa Elijib

- 1. Tout Enstitisyon Non Pwofi, Legliz ak lòt enstitisyon relijye; ak
- 2. Antite ke Gouvènman posede oubyuen biwo ofisyèl ki sou pouvwa; ak
- 3. Biznis ki prensipalman angaje nan aktivite politik oubyen espresyon; ak
- 4. Mèt Kay ak biznis imobilye ak revni pasiv;

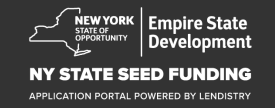

## Dokimantasyon ki obligatwa

- 1. Telechaje Sètifikasyon aplikan an nan <u>https://nyseedgrant.com/wpcontent/uploads/2022/09/NYS-Seed-Fund\_Applicant-</u> <u>Certification\_20220913-FINALFillable.pdf</u>
- 2. Prèv de pèt Resi Brit ak dat fòmasyon:
  - Dènyèman te ranpli deklarasyon taks Federal Biznis 2020 oswa 2021 (Si biznis te ranpli yon deklarasyon depi li te kòmanse operasyon).
- 3. Pou Prèv Òganizasyon Biznis (ak dat fòmasyon si dokiman taks pa disponib bay youn (1) nan bagay sa yo):
  - Lisans biznis kouran; oubyen
  - Sètifika Òganizasyon an; oubyen
  - Sètifika de Non ki ou Pran (DBA); oubyen
  - Sètifika Otorite Eta New York; oubyen
  - Sètifika Enkòporasyon; oubyen
  - Prèv ke ou resevwa EIN pa Revni Entèn (IRS Fòm CP-575); oubyen
  - Dokiman ke minisipalite Eta New York ba ou pou montre ke ou kapan opere nan Eta New York.

- 4. Pou Kontraktè Atizana Endepandan sèlman\*, prèv de òganizasyon ak pass operasyon kapab satisfezan a travè soumisyon bagay sa yo:
  - Lis ativite pèfòmans pou sis mwa an avans pou aplikasyon; ak
  - Prèv de pèfòmans ki liste lè ou pran plas si ou bay youn nan bagay sa yo:
    - Kopi yon kontra legal ki egzekite ki dekri de pèfòmans ak prèv peman; oubyen
    - Yon 1099 pou peman de pèfòmans, ak yon avidavid de tyès pati ki dekri angajman, ki nome kontraktè atizana, e bay enfòmasyon sou peman pou pèfòmans lan; ak
  - Nenpòt lòt dokiman ESD ak administratè sibvansyon an ka mande pou verifye ke kontraktè a ap fonksyone kòm yon kontraktè atizana endepandan.

\*Tout lòt kondisyon ki tabli nan Gid sa yo rete aplikab pou ak pou Kontraktè Artizana Endepandan yo.

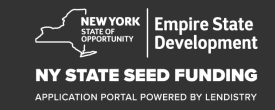

## Dokimantasyon ki obligatwa

- 5. Prèv kote biznis nan Eta New York nenpòt (1) nan dokiman sa yo:
  - Lwaye aktyèl; oubyen
  - Bil itilize kouran; oubyen
  - Deklarasyon ipotèk biznis kouran; oubyen
  - Deklarasyon kat kredi biznis lan; oubyen
  - Paj deklarasyon asirans pwofesyonèl; oubyen
  - Deklarasyon peman pa kat; oubyen
  - Dokimantasyon koleksyon taks lavant NYS ST-809 oubyen ST-100; oubyen
  - Dokiman NYS 45 pi resan ki depoze.

- 6. Orè pwopriyete: Lis non, adrès, nimewo Sekirite Sosyal oswa nimewo ITIN, nimewo telefòn, imèl, pousantaj pwopriyetè, ak idantite foto pou nenpòt pwopriyetè ki gen plis pase 20% pwopriyetè biznis.
- 7. Anvan twa mwa nan eta kont an bank pou kont labank biznis ki montre aktivite aktyèl (deklarasyon yo ta dwe reflete koule ase pou demontre depans obligatwa pou biznis ki poko ranpli yon deklarasyon taks).
- 8. Pou distribisyon lajan: W-9 ak enfòmasyon bank biznis lan. Kont labank biznis obligatwa pou distribisyon lajan.
- 9. Yo ka mande lòt dokiman konsènan prèv depans jan ajan pwosesis sibvansyon an detèmine.

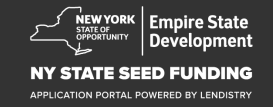

## Kou Elijib

Depans sa yo ki fèt ant 1 Septanb 2018 al 1 Janvye 2022 dwe konsidere kòm elijib pou pwogram nan. Sa yo enkli:

- 1. Depans Pewòl; oubyen
- 2. Peman lwaye komèsyal oubyen ipotèk pou pwopriyete ki baze nan Eta New York; oubyen
- 3. Peman pou imobilye lokal oubyen taks lekòl ki asosye ak lokasyon ti biznis nan Eta New York; oubyen
- 4. Depans Asirans; oubyen

- 5. Depans Bil; oubyen
- 6. Depans ekipman pwoteksyon pèsonèl (PPE) ki nesesè pou pwoteje travayè yo ak sante e sekirite konsomatè yo; oubyen
- 7. Depans chalè, vantilasyon, ak è kondisyone (HVAC); oubyen
- 8. Lòt depans machin ak ekipman; oubyen
- 9. Pwodwi ak materyèl ki nesesè pou an konfòmite ak pwotokòl sante ak sekirite COVID-19; oubyen
- 10. Lòt depans COVID-19 dokimante jan ESD apwouve.

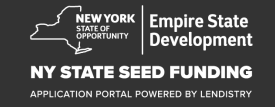

## Sèvis Lajan ki pa Elijib

Sibvansyon yo akòde anba Pwogram nan pa dwe itilize pou re-peye oswa peye nenpòt pati nan yon prè yo jwenn nan yon pake federal soulajman coronavirus pou asistans biznis oubyen nenpòt pwogram asistans biznis Eta New York.

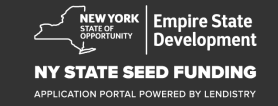

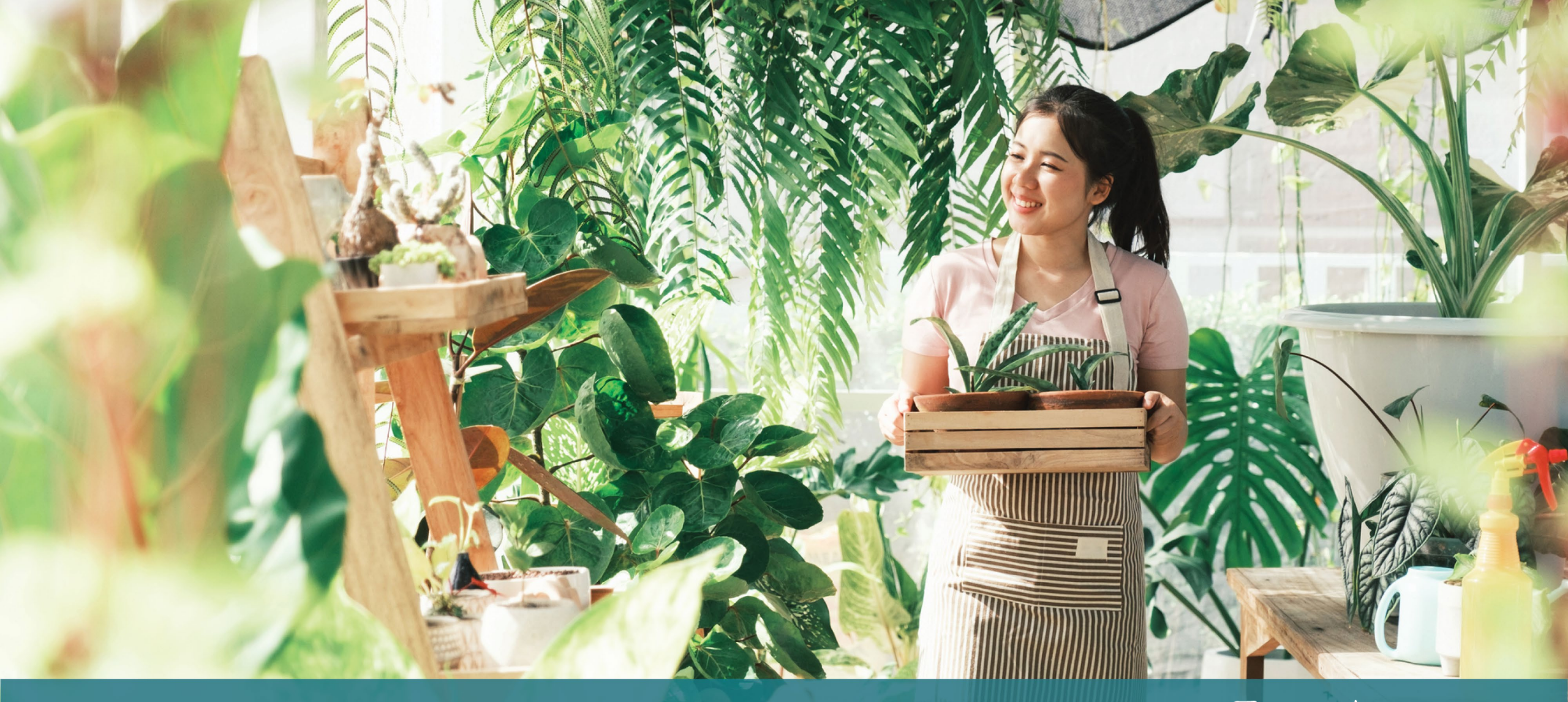

## Konsèy pou Aplike

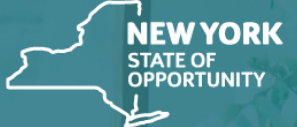

Empire State Development

NY STATE SEED FUNDING

APPLICATION PORTAL POWERED BY LENDISTRY

Tanpri fè an sòt ke w'ap sèvi ak yon adrès imèl ki valid eki eple kòrèkteman nan aplikasyon an.

 N'ap voye mizajou ak gid adisyonèl pou aplikasyon nan adrès imèl ki ou bay la. Sèten adrès imel yo pa ka rekonèt nan sistèm Lendistry a epi yo ka lakòz reta nan kominikasyon konsènan aplikasyon'w lan.

Si w te itilize yon adrès imèl ki pa kòrèk oswa ki pa valab nan aplikasyon'w lan, tanpri kontakte sant apèl nou an nan (888) 585-0312, Lendi jiska Vandredi (8:00 a.m.-5:00 p.m. Lè nan Lès), pou mete ajou enfòmasyon w yo.

PA soumèt yon nouvo aplikasyon. Si ou soumèt plizyè aplikasyon oubyen sèvi ak yon imèl ki envalid kapab vinn parèt tankou yon fròd a l'ap deranje pwosesis aplikasyon an

#### Adrès imèl ki pa Valid

Sistèm nou an pap aksepte oubyen rekonèt adrès imèl sa yo:

Imèl *kòmanse* ak **info@** Egzanp: info@mycompany.com

Imèl ki fini ak @contact.com oubyen @noreply.com Egzanp: mycompany@contact.com Egzanp: mycompany@noreply.com

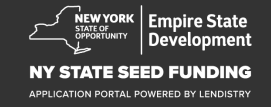

## Konsèy #2: Prepare Dokiman'w yo sou fòma PDF

Tout dekiman ki obligatwa yo dwe telechaje nan Pòtay la nan <u>fòma</u> <u>PDF sèlman.</u> Dokiman yo dwe klè, aliman dwat, epi pa gen okenn orijin deranje lè yo telechaje.

Nòt enpòtan pou Telechaje Dokiman:

- 1. Tout dokiman dwe soumèt sou fòma PDF (Idantifikasyon Gouvènman dwe soumèt sou fòm PDF oybyen JPEG).
- 2. Gwosè dosye sipoze mwens de 15 megabit.
- 3. Non fichye PAKA gen karaktè spesyal tankou (!@#\$%^&\*()\_+).
- 4. Si fichye gen yon mo de pass ki pwoteje li, w'ap bezwen antre li.

#### Ou pa gen yon skanè?

Nou rekòmande pou telechaje e sèvi ak aplikasyon skanè pou mobil ki gratis.

#### **Genius Scan**

Apple | <u>Klike la pou Telechaje</u> Android | <u>Klike la pou Telechaje</u>

#### Adobe Scan

Apple | <u>Klike la pou Telechaje</u> Android | Klike la pou Telechaje

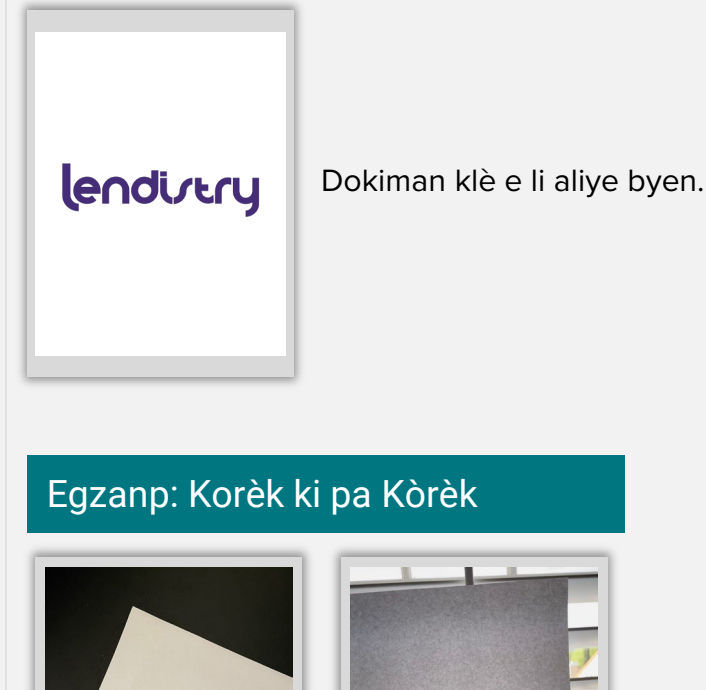

endirtry

Egzanp: Korèk ki Kòrèk

- 1. Dokiman pa aliye dwat.
- 2. Dokiman devan yo fenèt (fon an gen anpil bagay) e men an parèt nan foto a.

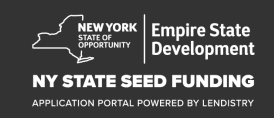

## Konsèy #3: Sèvi ak Google Chrome

Pou pi bon eksperyans, tanpri sèvi ak Google Chrome pandan tout pwosesis aplikasyon an.

Lòt navigatè entènèt kapab pa sipòte sistèm nou an e koze erè nan aplikasyon an.

Si ou pa gen Google Chrome nan aparèy ou, ou kapab telechaje li gratis nan <u>https://www.google.com/chrome/</u>

Anvan ou kòmanse aplikasyon an, tanpri fè bagay sa yo nan Google Chrome:

- 1. Efase "Cache" ou yo
- 2. Sèvi ak "Incognito Mode"
- 3. Dezaktive "Pop-Up Blocker"

#### Efase "Cache" ou yo

Done "Cache" se enfòmasyon ki te anrejistre nan sit entènèt ke ou te deja sèvi oubyen apliksyon e li sèvi prensipalman pou li ede'w pou ale sou entènèt pi rapid lè li gentan mete enfòmasyon'w. Men, done ki "cached" kapab genyen ansyen enfòmasyon tankou ansyen mo de pass oubyen enfòmasyon enkòrèk ke ou te mete. Sa kapab kreye erè nan aplikasyon'w lan e kapab vinn fè nou make enfòmasyon'w pou potansyèl fròd.

#### Sèvi ak "Incognito Mode"

"Incognito mode" pèmèt ou antre enfòmasyon'w an prive e li evite ke done'w anrejistre oubyen "cached".

#### Dezaktive "Pop-Up Blocker"

Aplikasyon nou an enkli plizyè mesaj k'ap monte ke nou sèvi pou nou konfime presizyon enfòmasyon ke ou bay la. Ou sipoze dezaktive "pop-up blocker" nan Google Chrome pou wè mesaj sa yo.

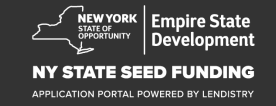

## Kòman pou Efase "Cache" ou yo

#### Etap 1

Ouvri yon nouvo paj nan Google Chrome, klike sou twa ti pwen nan dwat pa anlè, epi ale nan "**Settings**."

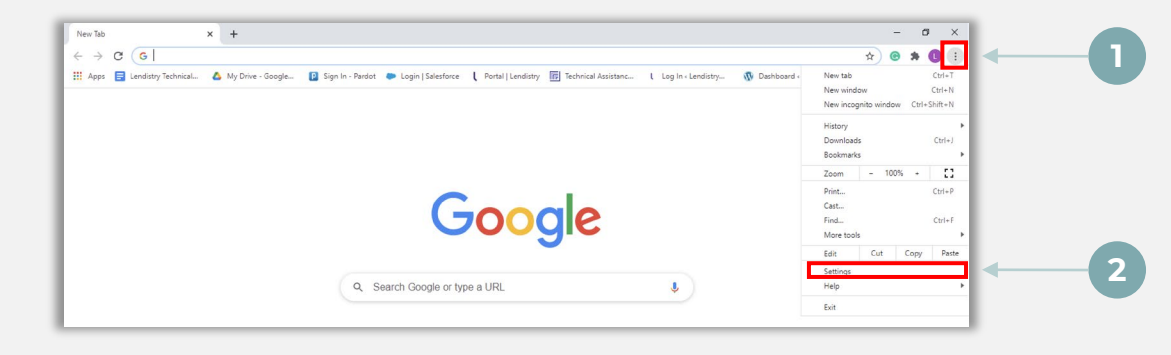

#### Etap 2

Ale nan ""Privacy and Security""Epi selekte "Clear Browsing Data".

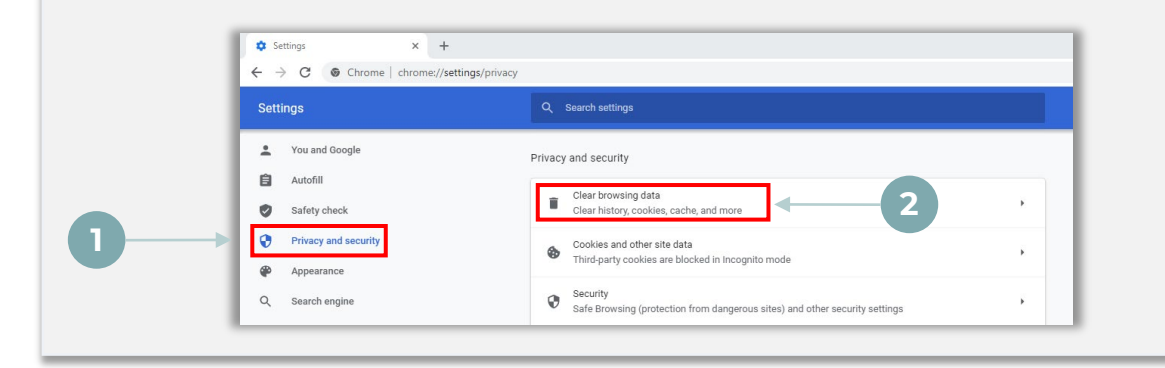

#### Etap 3

#### Selekte "Clear Data."

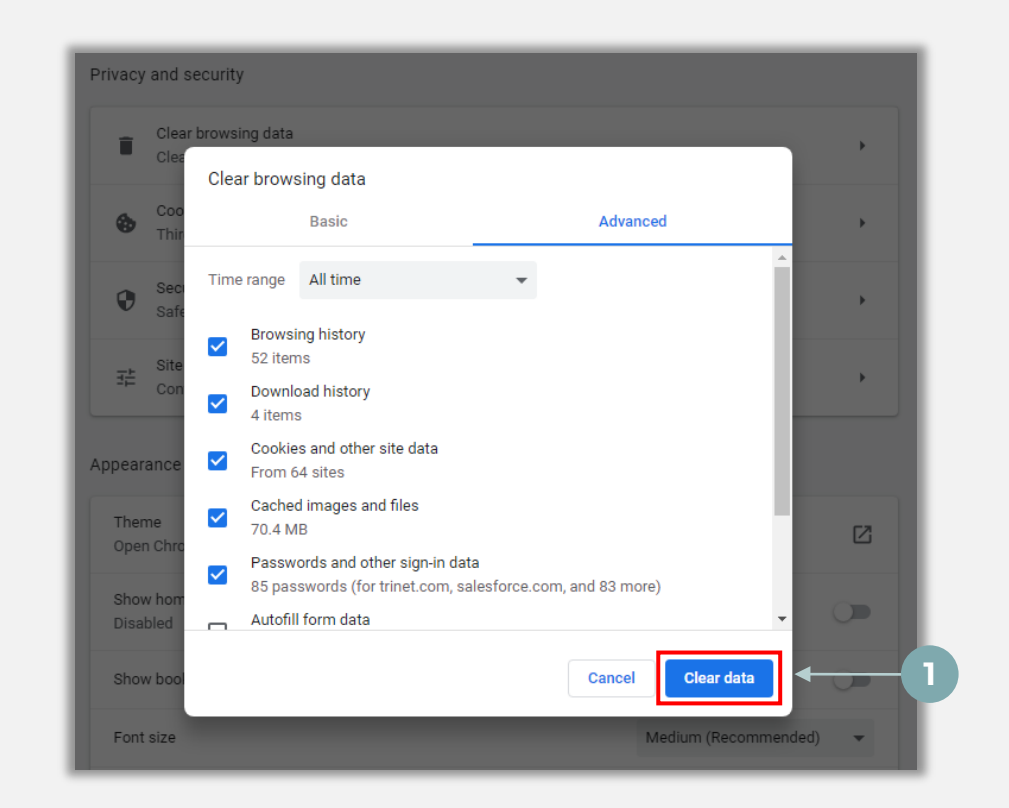

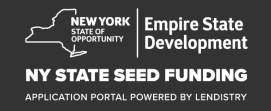

## Kòman pou sèvi ak "Incognito Mode"

#### Etap 1

Klike sou twa ti pwen ki nan pwent at dwat pa anlè de navigatè entènèt la, epi selekte "New incognito window".

#### Etap 2

Navigatè w la pral louvri yon nouvo fenèt Google Chrome. Sèvi ak mòd enkoyito pandan tout pwosesis aplikasyon an.

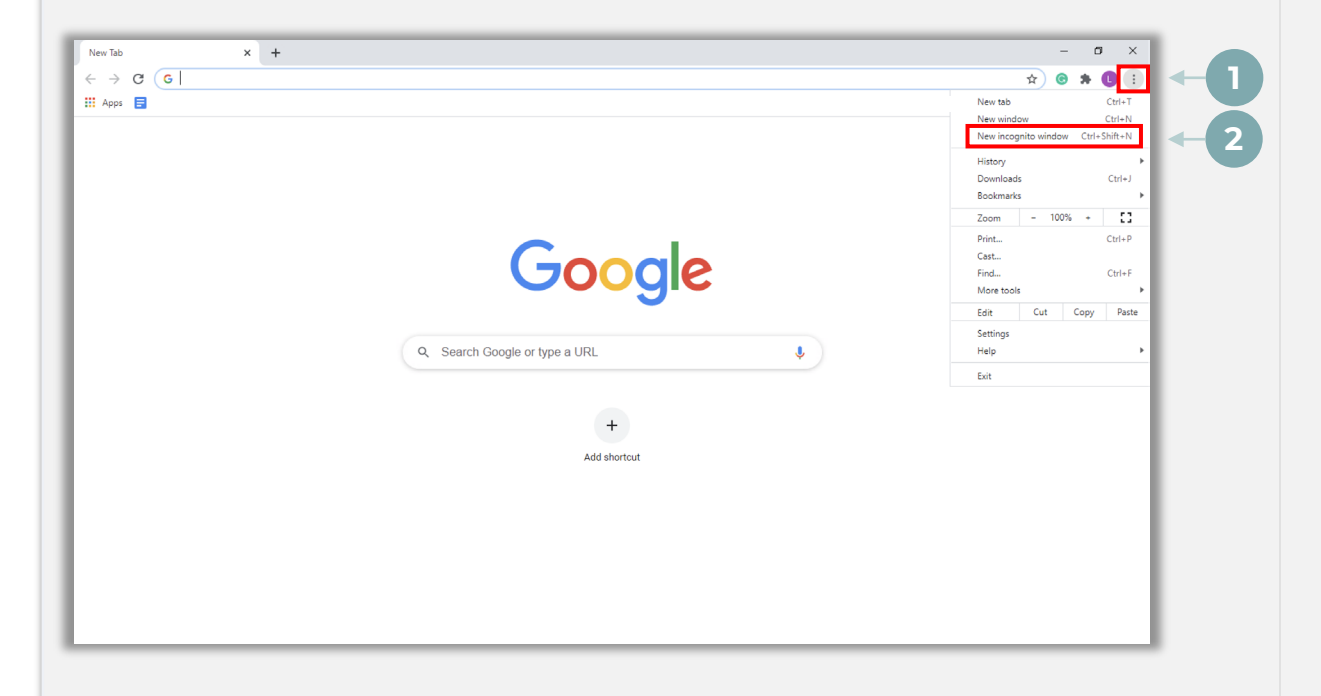

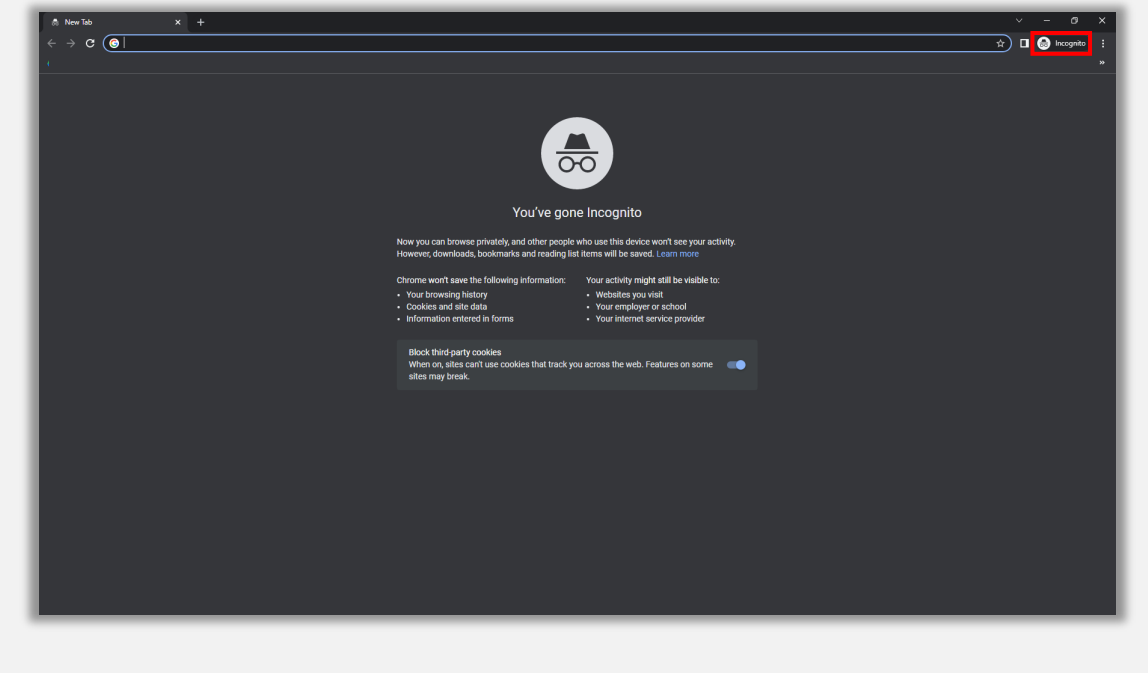

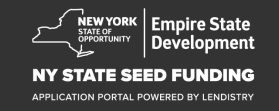

## Kòman pou Dezaktive "Pop-Up Blocker"

#### Etap 1

Ouvri yon nouvo paj nan Google Chrome, klike sou twa ti pwen nan dwat pa alè, epi ale nan **Settings**".

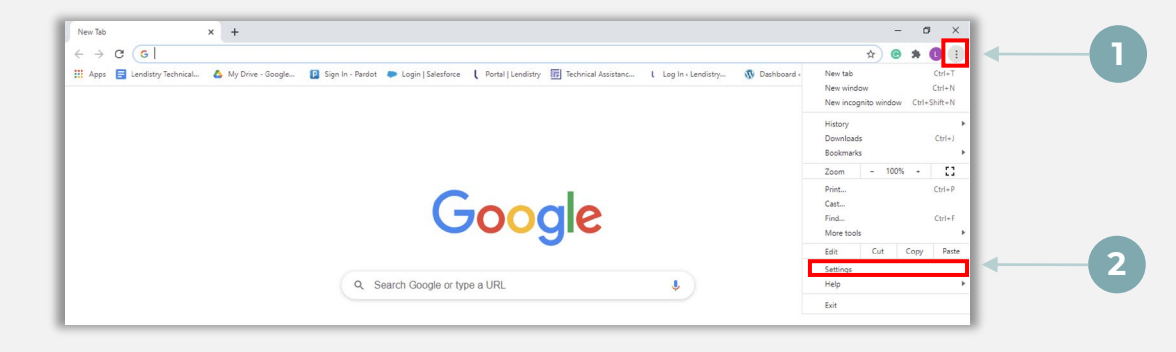

#### Etap 2

Ale nan "Privacy and Security", epi selekte "Site Settings."

| C > C Chonce   chromest sectings phil |                                                                                        |  |
|---------------------------------------|----------------------------------------------------------------------------------------|--|
| Settings                              | Q. Search settings                                                                     |  |
| You and Google                        | Privacy and security                                                                   |  |
| E Autohii                             | Clear browsing data                                                                    |  |
| Safety check                          | Clear history, cookies, cache, and more                                                |  |
| Privacy and security                  | and other site data                                                                    |  |
| Appearance                            | arty cookies are blocked in Incognito mode                                             |  |
| Q. Search engine                      | Security Safe Browsing (protection from dangerous sites) and other security settings   |  |
| Default browser                       | Site Settings                                                                          |  |
| () On startup                         | Controls what information sites can use and show (location, camera, pop-ups, and more) |  |
| Advanced +                            | Privacy Sandbox                                                                        |  |

#### Etap 3

Selekte "**Pop-up and Redirects**." Klike sou bouton an pou li kapab vini ble e estati an chanje de "**Blocked**" a "**Allowed**."

| ٩  | Cookies and site data<br>Third-party cookies are blo | ked in Incognito mode |  |
|----|------------------------------------------------------|-----------------------|--|
| <> | JavaScript<br>Allowed                                |                       |  |
|    | Images<br>Show all                                   | _                     |  |
| Ø  | Pop-ups and redirects<br>Blocked                     | <b>←①</b>             |  |

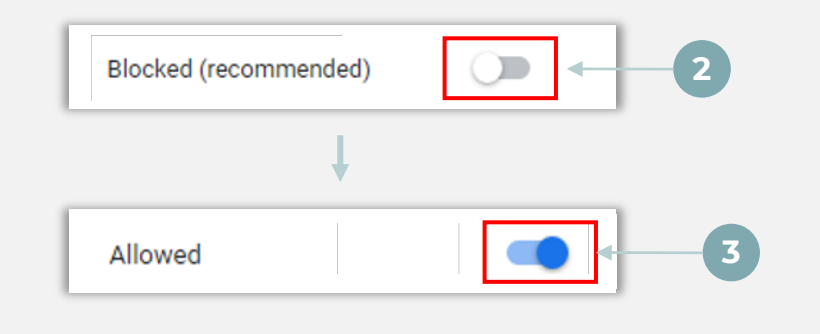

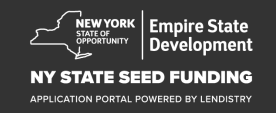

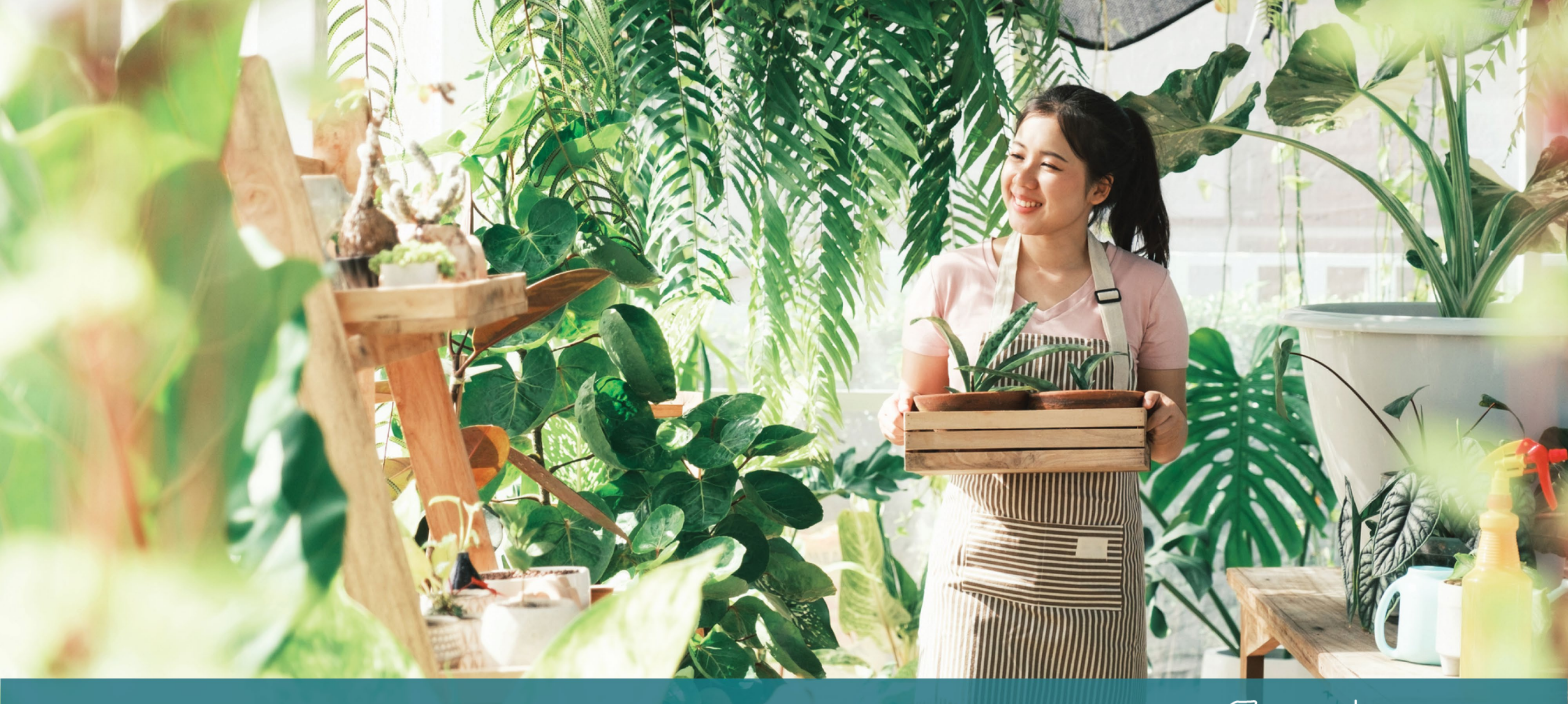

**Pwosesis Aplikasyon an** 

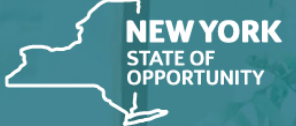

Empire State Development

NY STATE SEED FUNDING

APPLICATION PORTAL POWERED BY LENDISTRY

## Kote pou Aplike

Pou aplike pou yon sibvansyon, tanpri vizite sit entènèt Pwogram nan <u>https://nyseedgrant.com/</u>.

- Pou kòmanse yon nouvo aplikasyon, selekte "**Apply**" nan meni an. N'ap voye'w sou Pòtal Aplikasyon Lendistry a (gade paj 22 pou referans).
- Ou pral kapab jwenn aksè ak jere aplikasyon w lan nenpòt ki lè'w klike sou "Lendistry's Portal."

Sitwèb Pwogram Sibvansyon Semans Eta Nouyòk la genyen tou divès resous pou ede w gide'w a travè tout pwosesis aplikasyon an. Resous yo enkli:

- Gid pou Pwogram lan
- Gid Pwogram ak Aplikasyon
- Telechaje Sètifikasyon Aplikasyon an
- Nimewo ak Lè Sant Apèl
- Videyo-pa-Demand
- FAQ

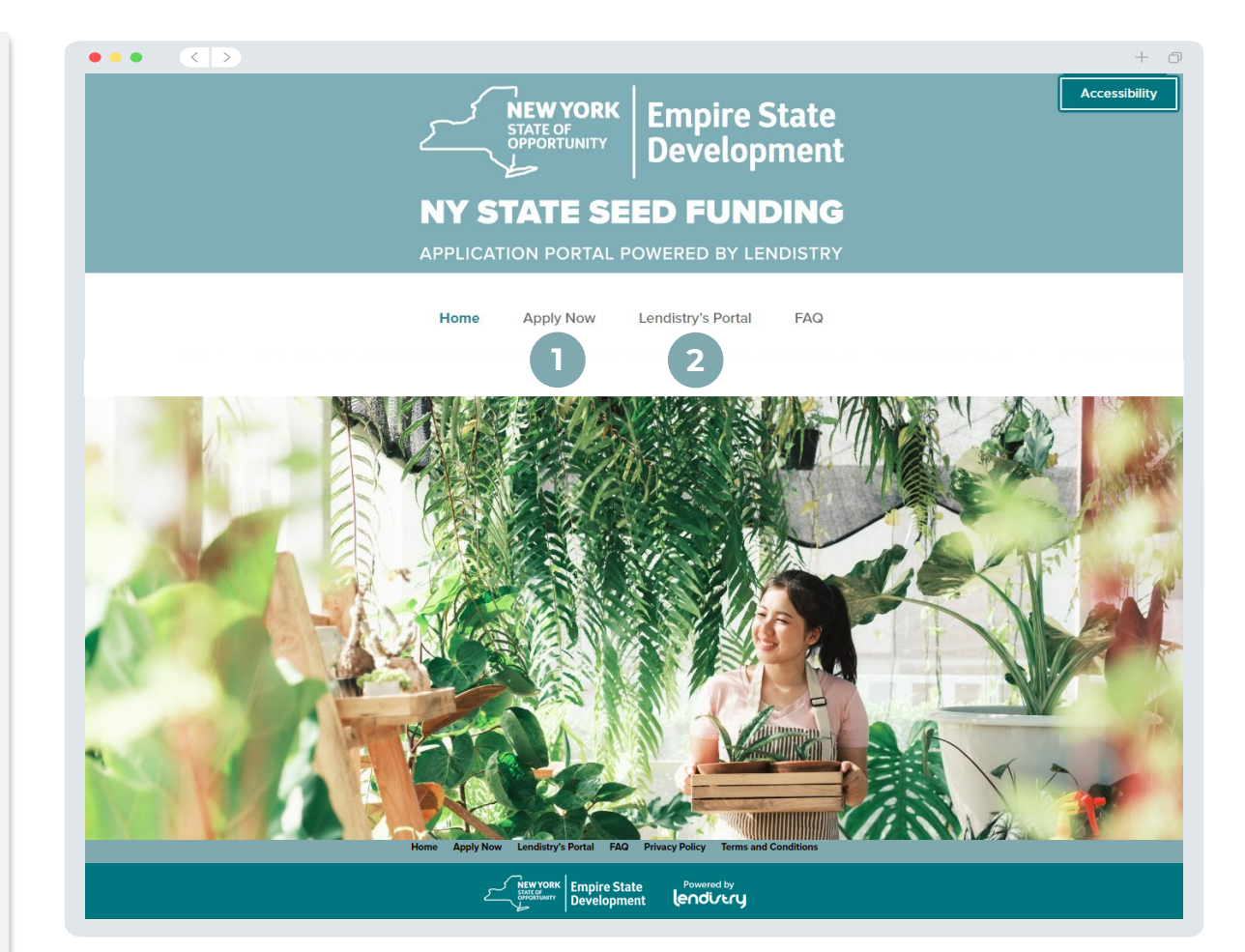

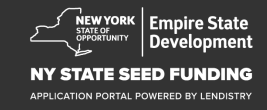

## Kreye yon Kont sou Pòtay lan

Anvan ou kapab kòmanse yon nouvo aplikasyon, w'ap bezwen kreye yon kont pou Pòtal Lendistry a.

#### Kòman pou Kreye yon Kont sou Pòtay Lendistry

#### Etap 1

Klike "Apply Now" pou kreye yon kont.

#### Etap 2

Anrejistre adrès imèl ou ak nimewo telefòn. **Imel ak modpas ou** anrejistre la a pral kalifikasyon w pou konekte Pòtal la, kidonk li enpòtan anpil pou sonje yo. W'ap bezwen tou antre yon nimewo mobil reyèl ak kap travay nan seksyon sa a.

#### Etap 3

Yon **kòd konfimasyon** ap voye ba ou via SMS/Tèks, ke ou bezwen pou'w konplete enskripsyon kont ou a. Pou pwoteje konfidansyalite w ak enfòmasyon w bay yo, w ap bezwen tou yon kòd konfimasyon chak fwa ou konekte sou Portal Ia. Pousantaj done ak mesaj yo kabap aplike.

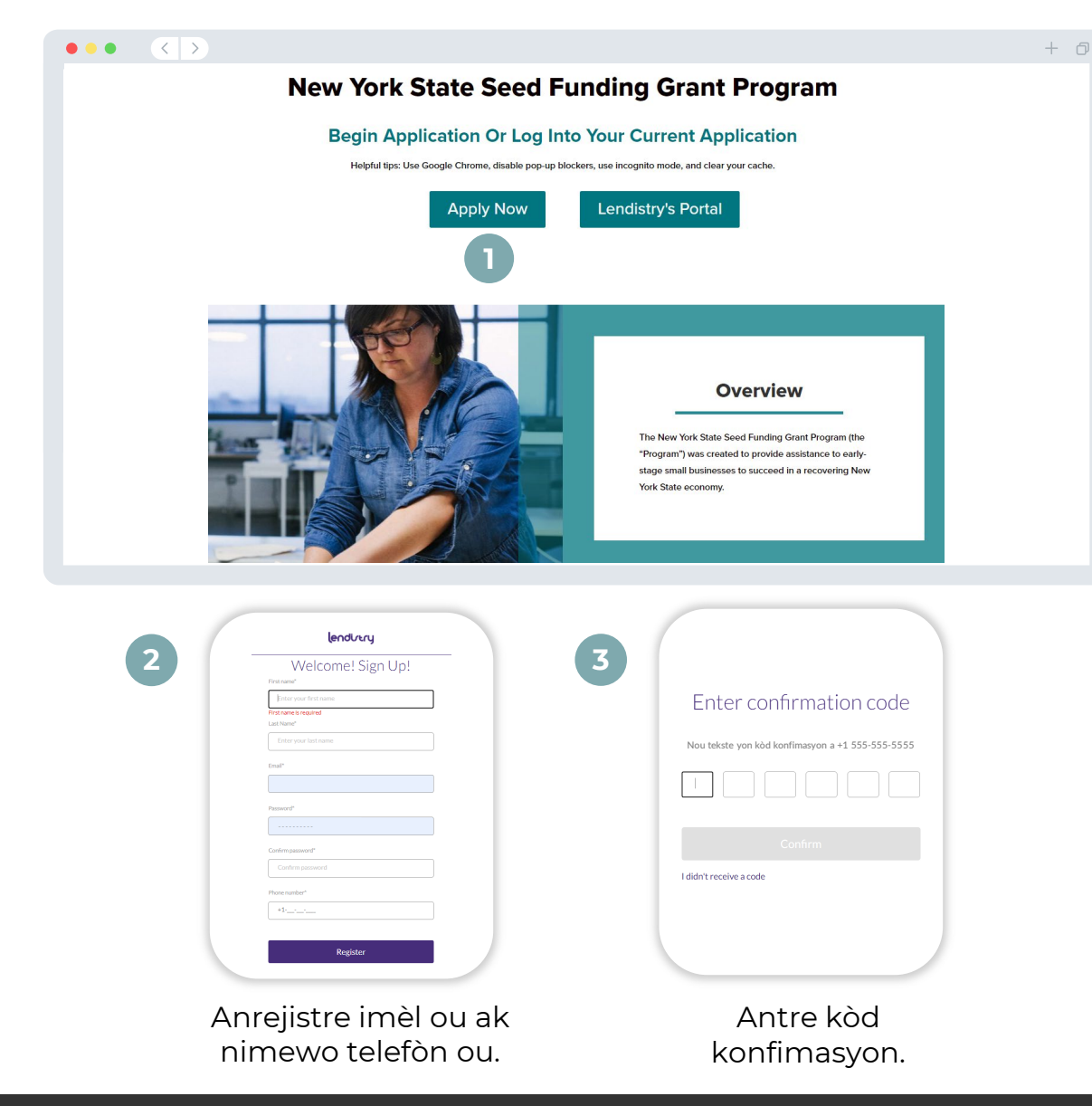

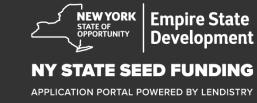

## Seksyon 1: Detay Pwopriyetè

#### Ann Diskite Detay Pwopriyetè pou Biznis Ou

- Premye Non Legal
- Siyati Legal
- Dat Fèt
- Imèl
- Residential Address Line 1
- Residential Address Line 2
- Vil Rezidansyèl
- Eta Rezidansyèl
- Kòd Postal Rezidansyèl
- Nimewo Sekirite Sosyal (SSN) oubyen Nimewo Idantifikasyon Taks (ITIN)<sup>1</sup>
- Pousantaj Pwopriyete
- Nimewo Telefòn Prefere
- Konsantman pou resevwa apèl Oto-Konpoze oswa mesaj tèks<sup>2</sup>

| <sup>1</sup> Li obligatwa pou nou fè an sòt ki aplikan pa nan list pou Ofis Zafè Etranje (OFAC).           |
|----------------------------------------------------------------------------------------------------|
| <sup>2</sup> Tcheke kaz la si w ta renmen resevwa mizajou sou aplikasyon w lan pandan pwosesis revizyon ar |
| atravè SMS/Tèks.                                                                                           |

| Detay El<br>Pwoprivetè                          |                                                        |                                                                          |                               |
|-------------------------------------------------|--------------------------------------------------------|--------------------------------------------------------------------------|-------------------------------|
|                                                 |                                                        |                                                                          |                               |
|                                                 | Lat's discuss surrers                                  | lataila far yayır bu                                                     |                               |
|                                                 | Let's discuss owner c                                  | letails for your bu                                                      | SILIESS                       |
|                                                 | We want to get to know you. P                          | lease fill out the information be                                        | low:                          |
|                                                 | Legal First Name                                       | Legal Last Name *                                                        | U                             |
|                                                 |                                                        |                                                                          |                               |
|                                                 | Date of Birth                                          | Email *                                                                  |                               |
|                                                 |                                                        |                                                                          |                               |
|                                                 | Residential Address Line 1 (P.O. Box not acceptable) * | Residential Address Line 2 (P.O. Box                                     | not acceptable)               |
|                                                 |                                                        |                                                                          |                               |
|                                                 | Residential City *                                     | Residential State *                                                      |                               |
|                                                 |                                                        |                                                                          |                               |
|                                                 | Residential Zip Code *                                 | (ITIN) -                                                                 | expayer Identification Number |
|                                                 |                                                        | X00X-X0X-X000X                                                           |                               |
|                                                 | Percentage of Ownership (%) *                          | Preferred Phone Number*                                                  |                               |
|                                                 |                                                        | +1                                                                       |                               |
|                                                 |                                                        |                                                                          |                               |
|                                                 | I consent to auto-dialed calls or text messages.       | 1                                                                        |                               |
|                                                 |                                                        |                                                                          |                               |
|                                                 | Save and Continue Later                                | Submit Ownership and Continu                                             | Ie                            |
|                                                 |                                                        |                                                                          |                               |
|                                                 |                                                        |                                                                          |                               |
| Terms and Conditions                            | About Lendistry                                        | Contact Us                                                               | Instructions                  |
| Platform/Website Terms of Use<br>Privacy Policy | About Us                                               | Lendistry Call Center<br>(888) 585-0312<br>Monday-Friday<br>8am - Spm ET | Application Guide             |

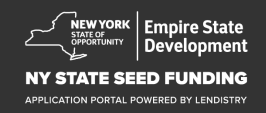

## Seksyon 2: Enfòmasyon Biznis - 1

#### Di nou sou Konpayi an

- Non Legal Biznis lan
- W'ap fè Biznis antan ke (DBA), si li aplikab
- Nimero Taks Biznis (EIN)
  - o Si wi, Antre EIN ou
- Biznis Adrès Liy 1
- Biznis Adrès Liy 2
- Vil Biznis
- Eta Biznis
- Zip Kòd Biznis
- Nimewo Telefòn Biznis
- Èske w se yon òganizasyon ki pa gen pwofi oubyen yon biznis pou fè pwofi?
- Tip de Biznis
- Eta ke biznnis la te Fòme
- Dat ke Biznis lan Etabli
- Sit Entènèt Biznis lan URL (si li aplikab)

| Detay<br>Pwopriyete | Enfòmasyon<br>Biznis - 1 |                        |                      |                                             |                          |                         |                  |  |
|---------------------|--------------------------|------------------------|----------------------|---------------------------------------------|--------------------------|-------------------------|------------------|--|
|                     |                          | Tel                    | l us abou            | t your c                                    | ompany                   |                         |                  |  |
|                     |                          |                        | We want to           | get to know                                 | you.                     |                         |                  |  |
|                     | Legal Business Name •    |                        |                      | Doing Busi                                  | iness As (DBA) - (Pleas  | e type N/A if not app   | licable) *       |  |
|                     | Does your business have  | e an EIN? *            |                      | Business A                                  | ddress Line 1 (Please    | enter physical addres   | s of business) * |  |
|                     | Select an optio          | n                      | ~                    |                                             |                          |                         |                  |  |
|                     | Business Address Line 2  | (Please enter physical | address of business) | Business C                                  | iity *                   |                         |                  |  |
|                     | Business State *         |                        |                      | Business Z                                  | ip Code *                |                         |                  |  |
|                     | Business Phone Numbe     | r•                     |                      | Are you a r                                 | non-profit organization  | n or for-profit busine: | ss? *            |  |
|                     | +1                       |                        |                      | Selec                                       | t an option              |                         | ~                |  |
|                     | Business Entity Type *   |                        |                      | State of Fo                                 | rmation *                |                         |                  |  |
|                     | Select an optio          | n                      | ~                    | Selec                                       | t an option              |                         | ~                |  |
|                     | Date Business Establish  | ed •                   |                      | Business V                                  | Vebsite URL - (Please t  | type N/A if not applic  | able) *          |  |
|                     | Month                    |                        |                      |                                             |                          |                         |                  |  |
|                     |                          | s                      | ave and Continu      | e Later                                     | Continue                 |                         |                  |  |
| Terms and Condi     | tions                    | About Lendistry        |                      | Contact Us                                  | 10-14-1                  | Instructio              | ns               |  |
| rivacy Policy       | e terms or USE           | About Us               |                      | (888) 585-03<br>Monday-Frid<br>8am - 5pm ET | in Canidar<br>112<br>iny | Applicati               | AT COUCE         |  |

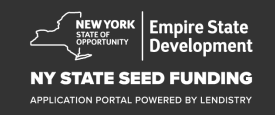

## Seksyon 3: Enfòmasyon Biznis 2

#### Kòman nou kapab ede'w?

- Rezon Prensipal pou Sibvansyon an
- Montan ou Mande
- Èske w te ranpli yon Deklarasyon Taks Biznis depi w te kòmanse operasyon an?

| Pwopriyetè           | Enfòmasyon<br>Biznis - 1 | Biznis - 2         |                   |              |                   |    |    |   |
|----------------------|--------------------------|--------------------|-------------------|--------------|-------------------|----|----|---|
|                      |                          |                    | How c             | an we        | help you          | ?  |    |   |
| Prima                | ry Use of Grant *        |                    |                   | A            | mount Requested * |    |    |   |
| Se                   | elect an option          |                    |                   | ~            | Select an opti    | on |    | ~ |
| Have                 | you filed a Business     | Tax Return since b | eginning operatio | ns?*         |                   |    |    |   |
| C.                   |                          |                    |                   | 0            |                   |    |    |   |
| 56                   | elect an option          |                    |                   | ~            |                   |    |    |   |
|                      |                          |                    |                   |              |                   | _  |    |   |
|                      |                          |                    |                   |              | - C               |    |    |   |
|                      |                          |                    | Save and Co       | ntinue Late  | Continu           | e  |    |   |
|                      |                          | I                  | Save and Co       | ontinue Late | Continu           | e  |    |   |
|                      |                          |                    | Save and Co       | ontinue Late | Conunu            | e  |    |   |
|                      |                          | I                  | Save and Co       | ontinue Late | r Continu         | e  |    |   |
|                      |                          |                    | Save and Co       | ntinue Late  |                   | e  |    |   |
|                      |                          |                    | Save and Co       | ntinue Late  | r Conunu          | e  |    |   |
|                      |                          |                    | Save and Co       | ntinue Late  | r Conunu          | 2  |    |   |
|                      |                          |                    | Save and Co       | ntinue Late  | r Conunu          | 2  |    |   |
|                      |                          |                    | Save and Co       | ntinue Late  | r Conunu          | 2  |    |   |
|                      |                          |                    | Save and Co       | ntinue Late  | r Conunu          |    |    |   |
| Terms and Conditions |                          | About Lendistry    | Save and Co       | ntinue Late  | h Conunu          | P  | 19 |   |

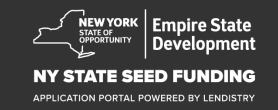

## Seksyon 4: Demografi Biznis Ian

#### Di nou sou Konpayi an

- Langaj Prefere
- Kiyès ki baz konsomatè'w?
- Kòd NAICS
- Biznis ke Fanm Posede
- Biznis ke Veteran Posede
- Biz ke moun ak Andikap Posede
- Ras Aplikan<sup>1</sup>
- Etnisite Aplikan<sup>1</sup>
- Franchiz
- Riral
- Non Aplikan Prefere

| Detay<br>Pwopriyetè | Enfòmasyon<br>Biznis - 1 | Enfòmasyon<br>Biznis - 2    | Demografi             |                                              | Verifye Idantite   |                         |               |  |
|---------------------|--------------------------|-----------------------------|-----------------------|----------------------------------------------|--------------------|-------------------------|---------------|--|
|                     |                          | Tel                         | l us abou             | it your                                      | company            | /                       |               |  |
|                     |                          |                             | We want t             | o get to kno                                 | w you.             |                         |               |  |
| Pre                 | eferred Language *       |                             |                       | Who is y                                     | our customer base? | -                       |               |  |
|                     | Select an option         |                             | `                     | <ul> <li>Sel</li> </ul>                      | ect an option      |                         | ~             |  |
| NA                  | ICS Code *               |                             |                       | Women                                        | -Owned *           |                         | 0             |  |
|                     |                          |                             | Obtain Your NAICS Cod | sel                                          | ect an option      |                         | ~             |  |
| Vet                 | teran-Owned *            |                             | (                     | Disable                                      | d-Owned *          |                         | 0             |  |
|                     | Select an option         |                             | ```                   | <ul> <li>Sel</li> </ul>                      | ect an option      |                         | ~             |  |
| Ap                  | plicant Race *           |                             | (                     | Applica                                      | nt Ethnicity *     |                         | 0             |  |
|                     | Select an option         |                             |                       | Sel                                          | ect an option      |                         | ~             |  |
| Fra                 | inchise *                |                             |                       | Rural *                                      |                    |                         |               |  |
|                     | Select an option         |                             | ```                   | / Sel                                        | ect an option      |                         | ~             |  |
| Ap                  | plicant Preferred Name   |                             |                       |                                              |                    |                         |               |  |
|                     |                          |                             |                       |                                              |                    |                         |               |  |
|                     |                          |                             |                       |                                              |                    |                         |               |  |
|                     |                          | s                           | ave and Continu       | ie Later                                     | Continue           |                         |               |  |
|                     |                          |                             |                       |                                              |                    |                         |               |  |
|                     |                          |                             |                       |                                              |                    |                         |               |  |
| Terms and Condition | ns<br>erms of Use        | About Lendistry<br>About Us |                       | Contact Us<br>Lendistry Cal                  | Center             | Instruction Application | ns<br>n Guide |  |
| Privacy Policy      |                          |                             |                       | (888) 585-03<br>Monday-Fridi<br>8am - 5pm ET | 12<br>Y            |                         |               |  |
|                     |                          |                             |                       |                                              | C                  |                         |               |  |

<sup>1</sup>Repons ou p ap afekte pwosesis revizyon aplikasyon w lan.

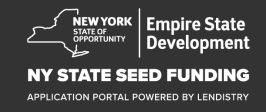

#### Kèk Plis Kesyon Pou Ede Detèmine Elijiblite Ou

- Apati dat aplikasyon an, èske biznis ou louvri epi opere?
- Eske ou an bon konfòmite ak Iwa federal, leta, ak lokal, règleman, kòd ak kondisyon ki aplikab?
- Èske ou idantifye kòm yon kontraktè Artizana Endepandan?
- Eske ou te resevwa sibvansyon de Pwogram Sibvansyon pou Rekiperasyon Ti Biznis de Pandemi COVID-19 Eta New York?
- Èske w te resevwa yon prè Pwogram Pwoteksyon Chèk PLIS ke \$250,000?
- Èske biznis ou te fè omwen \$5,000 nan depans ki gen rapò ak COVID-19 ant 9/1/2018 ak 1/1/2022?

| Detay                                                 | Enfòmasyon          | Enfòmasyon                  | Demografi Di       | vilgasyon Verifye Idan                                                                 | tite Enfòmasyon Telech                                                | naje Aş        |
|-------------------------------------------------------|---------------------|-----------------------------|--------------------|----------------------------------------------------------------------------------------|-----------------------------------------------------------------------|----------------|
| vopriyetè                                             | Biznis - 1          | Biznis - 2                  |                    | K&R                                                                                    |                                                                       |                |
|                                                       |                     |                             |                    |                                                                                        |                                                                       |                |
| Δ                                                     | few mo              | re quest                    | ions to he         | -In determ                                                                             | ine vour eligib                                                       | ility          |
|                                                       |                     | ne queet                    |                    |                                                                                        | ine your englis                                                       | incy           |
|                                                       |                     |                             | We want to g       | et to know you.                                                                        |                                                                       |                |
| Asofthe                                               | date of application | , is your business oper     | n and operating? * | Are you in substantia<br>local laws, regulation                                        | al compliance with applicable feder<br>1s, codes, and requirements? * | al, state, and |
| Sele                                                  | ct an option        |                             | ~                  | Select an opt                                                                          | tion                                                                  | ~              |
| Do you id                                             | entify as an Indepe | ndent Arts contracto        | r?⁺                | Were you a recipient<br>Small Business Recov                                           | t of the New York State COVID-19<br>very Grant? *                     | Pandemic       |
| Sele                                                  | ct an option        |                             | ~                  | Select an opt                                                                          | tion                                                                  | ~              |
| Sele                                                  | ct an option        |                             | ~                  | Select an opt                                                                          | tion                                                                  | ~              |
|                                                       |                     |                             |                    |                                                                                        |                                                                       |                |
|                                                       |                     | Say                         | ve and Continue    | Later Continu                                                                          | IE                                                                    |                |
|                                                       |                     |                             |                    |                                                                                        |                                                                       |                |
|                                                       |                     |                             |                    |                                                                                        |                                                                       |                |
|                                                       |                     |                             |                    |                                                                                        |                                                                       |                |
|                                                       |                     |                             |                    |                                                                                        |                                                                       |                |
|                                                       |                     |                             |                    |                                                                                        |                                                                       |                |
|                                                       |                     |                             |                    |                                                                                        |                                                                       |                |
|                                                       |                     |                             |                    |                                                                                        |                                                                       |                |
|                                                       |                     |                             |                    |                                                                                        | Instructions                                                          |                |
| ns and Conditions                                     | ef l be             | About Lendistry             |                    | Contact Us                                                                             | Application Oxida                                                     |                |
| rs and Conditions<br>form Website Terms<br>acy Policy | of Use              | About Lendistry<br>About Us |                    | Contact Us<br>Lendistry Call Center<br>(888) 585-0312<br>Monday-Friday<br>8am - 5pm ET | Application Guide                                                     |                |

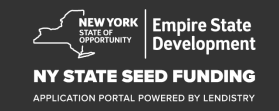

## Seksyon 6: Verifye Idantite

Nan seksyon sa a, w ap bezwen verifye idantite w sèvi ak Persona lè w telechaje yon foto idantite ke gouvènman an ba ou. Ou pral bezwen tou pran yon selfie lè l sèvi avèk yon aparèy ki gen yon kamera devan-fè fas a.

#### Kisa ki yon Pèsona?

Pèsona se yon platfòm tyès pati Lendistry itilize nan pwosesis prevansyon ak alèyman fwod li yo. Platfòm Pèsona a pèmèt Lendistry verifye idantite yon moun ak pwoteje kont idantite spoofing otomatikman konpare selfie moun nan ak pòtrè ID yo ak yon konpoze 3 pwen ak chèk byometrik.

| Detay Enfòmas<br>Pwopriyetè Biznis -                                    | yon Enfòmasyon Der<br>1 Biznis - 2                  | nografi Divilgasyon<br>K&R                                               | Verifye Idantite                    |                                   |              |
|-------------------------------------------------------------------------|-----------------------------------------------------|--------------------------------------------------------------------------|-------------------------------------|-----------------------------------|--------------|
|                                                                         |                                                     | ID Verifica                                                              | tion                                |                                   |              |
|                                                                         | V                                                   | Ve need to                                                               | verify                              |                                   |              |
|                                                                         |                                                     |                                                                          |                                     |                                   |              |
| You will need to                                                        | o verify your identity by u<br>a selfie using a dev | uploading a picture o<br>ice with a front-facin                          | f your valid gov<br>1g camera using | ernment-issued I<br>Persona       | D and taking |
|                                                                         | I                                                   | Learn more about Pe                                                      | rsona                               |                                   |              |
|                                                                         | Be                                                  | gin Verification with                                                    | Persona                             |                                   |              |
|                                                                         | I                                                   | Save and Continue                                                        | Later                               |                                   |              |
|                                                                         |                                                     |                                                                          |                                     |                                   |              |
|                                                                         |                                                     |                                                                          |                                     |                                   |              |
|                                                                         |                                                     |                                                                          |                                     |                                   |              |
| Terms and Conditions<br>Platform/Website Terms of Use<br>Privacy Policy | About Lendistry<br>About Us                         | Contact Us<br>Lendistry Cai<br>(888) 565-05<br>Monday-Frid<br>Sam - SymE | I Center<br>312<br>F                | Instructions<br>Application Guide |              |

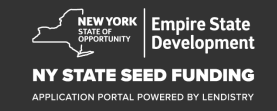

#### Poukisa ke ou bezwen enfòmasyon bank ou?

Lendisty sèvi ak yon teknoloji tyès pati (Plaid) pou kapab ranje transfè lè ou konekte kont de nenpòt bank oubyen "Credit Union" nan Etazini a yon aplikasyon tankou Pòtay Lendistry. Tyès pati an pa pataje enfòmasyon pèsonèl ou san pèmisyon'w e li pap vann oubyen lwe li bay konpayi ki pa deyò. Lendistry sèvi ak teknoloji sa pou verifye deklarasyon bank ou.

Metòd verifikasyon bank sa prefere men li pap toujou mache si konpayi bank ou pa disponib a travè founisè sa. Nan ka sa a, ou ka verifye kont labank ou lè w kontakte Lendistry nan 866-759-5320.

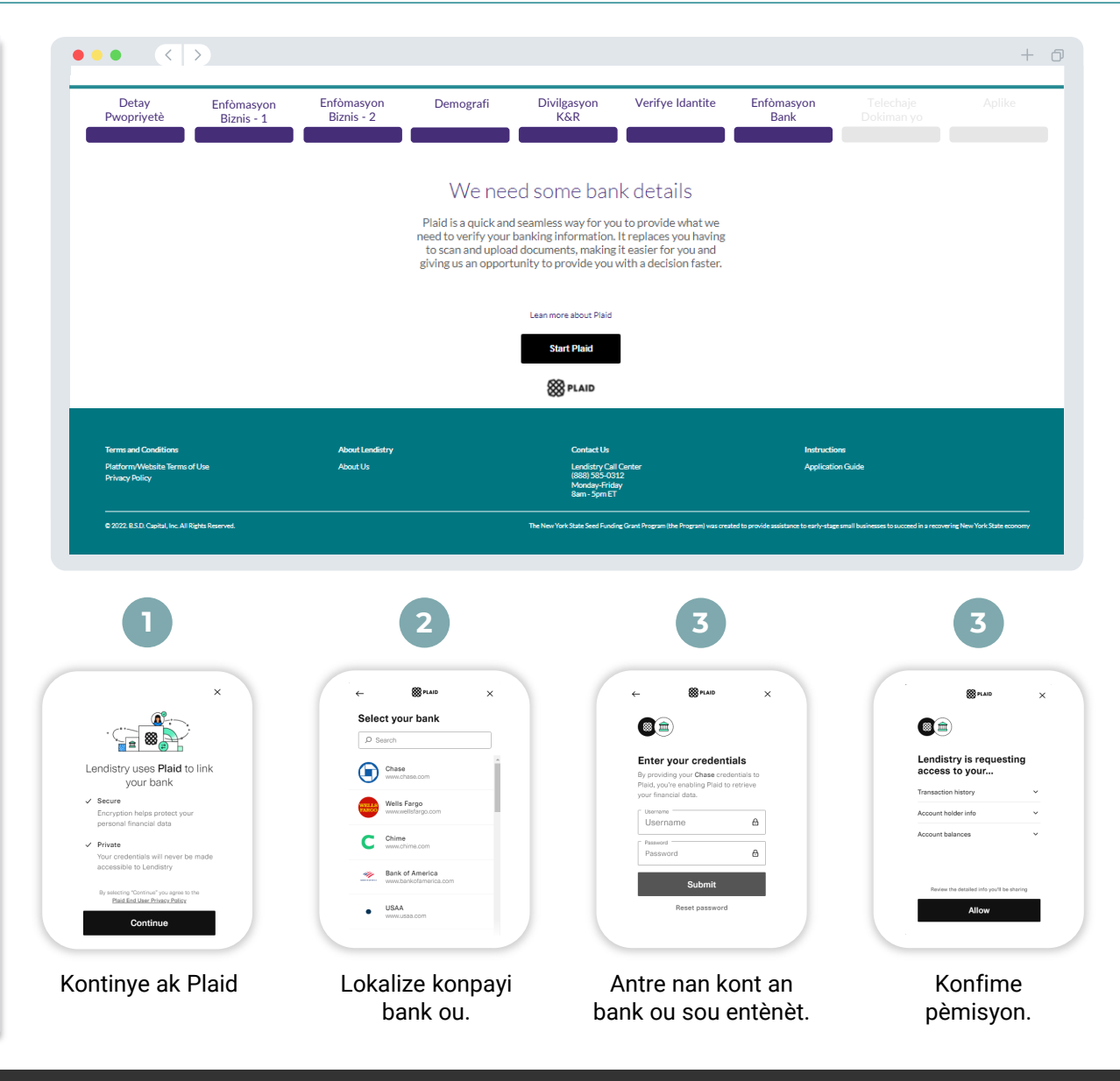

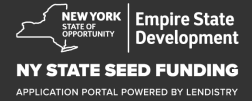

## Seksyon 8: Telechaje Dokiman yo

#### Etap 1

Chwazi ikòn telechaje 🗋 a pou jwenn dosye dokiman an sou aparèy ou an.

#### Etap 2

Si fichye a pwoteje modpas, chwazi WI nan meni deroulant ki gen tit "**Password Protected?**" epi antre modpas fichye a. Si fichye a pa pwoteje pa yon mo de pas, selekte NON.

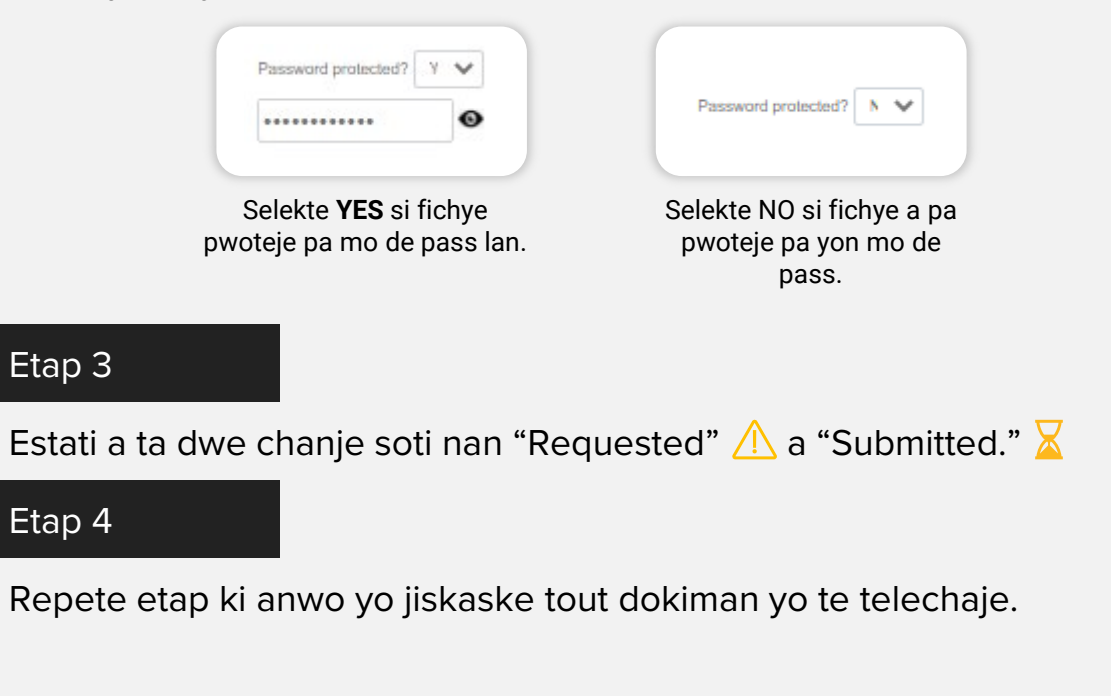

| Detay<br>Pwopriyetè                                              | Enfòmasyon<br>Biznis - 1 | Enfòmasyon<br>Biznis - 2    | Demografi                                                                                                    | Divilgasyon<br>K&R                                                                                                    | Verifye Idantite | Enfòmasyon<br>Bank   | Telechaje<br>Dokiman yo |  |
|------------------------------------------------------------------|--------------------------|-----------------------------|----------------------------------------------------------------------------------------------------|----------------------------------------------------------------------------------------------------|------------------|----------------------|-------------------------|--|
|                                                                  |                          |                             | Requ                                                                                                    | iired Docum                                                                                                    | nents            |                      |                         |  |
|                                                                  |                          |                             | Wene                                                                                                    | eed to confirm a few                                                                                                    | hings            |                      |                         |  |
|                                                                  | 1                        |                             | Application Certificati                                                                                                    | ion/Attestation *<br>ation/Attestation                                                                                                    |                  |                      |                         |  |
|                                                                  |                          | ijoar                       | Schedule of Ownershi<br>Download the Schedule of Ow<br>Required whenever there are i<br>the business and must include<br>government-issued ID                                                                                                    | <b>p</b><br><u>nership from here</u><br>additional 20%+ owners of<br>a copy of their                                                                   |                  | KOURTE               | 2                       |  |
|                                                                  |                          |                             | Proof of Business<br>Organization/Professi<br>Please upload one of the follow<br>Incorporation (Corp), Articles<br>Cartificate of Assumed Name I<br>Form (CP-375), NYS Cartificate<br>of Incorporation, or NYS muni<br>authorizing operation in NYS. | ional Licensure<br>Ving Items: Articles of<br>of Organization (LLC),<br>DBA), EIN Letter (IRS<br>of Authority, Certificate<br>cipality-issued document |                  | KO,ATTE              | 3                       |  |
|                                                                  |                          |                             | Proof of Location *<br>Current lease, current utility b<br>mortgage statement, current b<br>statement, professional insura<br>merchant/payment processing<br>or ST-100 sales tax collection or<br>recently filed NYS-45                              | III, current business<br>usiness credit card<br>nce declarations page,<br>statement, NYS-ST-809<br>locumentation, or most                              |                  | KEOLESTED            |                         |  |
|                                                                  |                          | upined                      | Proof of Revenue and<br>Complete, unaltered, FILED ta<br>(whichever is the most recently                                                                                                    | Expenses<br>x return for 2020 or 2021<br>y filed.                                                                                                    |                  |                      |                         |  |
|                                                                  |                          |                             | Upload Do                                                                                                    | cuments Later                                                                                                    | Continue         |                      |                         |  |
|                                                                  |                          |                             |                                                                                                    |                                                                                                    |                  |                      |                         |  |
| Terms and Conditions<br>Platform/Website Terms<br>Privacy Policy | ofUse                    | About Lendistry<br>About Us |                                                                                                    | Contact Us<br>Lendistry Call<br>(888) 585-031<br>Monday-Frida<br>8am - Som ET                                                                          | Denter<br>2      | Instruct<br>Applicat | ions<br>ion Guide       |  |

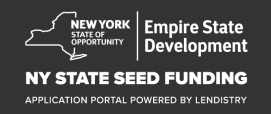

## Seksyon 9: Revizyon Aplikasyon anvan ou soumèt li

Anvan w soumèt aplikasyon'w lan, w'ap kapab revize repons ou yo. Ou dwe ranpli **tout seksyon** aplikasyon an pou'w ka soumèt li. Sa yo enkli:

- Ranpli tout jaden nan fòm aplikasyon an;
- Telechaje tout dokiman ki nesesè yo;
- Verifye kont labank ou; ak
- Verifye Idantite'w.

#### Revize Aplikasyon'w lan

- 1. Si w bezwen modifye aplikasyon w lan, klike sou "**I have some edits**" epi ranje nenpòt erè.
- 2. Li règleman ak kondisyon e cheke bwat "agree" pou dakò.
- 3. Si w ta renmen revize epi soumèt aplikasyon'w lan pita, klike sou "**Save and Come Back Later**." Ou ka enskri nan Portal a nenpòt ki lè pou jere aplikasyon w lan. Nan Pòtal la, w ap kapab fini ak ranpli aplikasyon w lan, telechaje dokiman, konekte enfòmasyon bank ou yo, e cheke si gen mizajou sou sitiyasyon an.
- Apre ou fin revize aplikasyon'w lan epi konfime ke tout enfòmasyon ou bay yo egzat, klike sou "Submit" pou soumèt aplikasyon w lan. Yon fwa ou soumèt aplikasyon w lan, ou PAP kapab modifye repons ou yo.

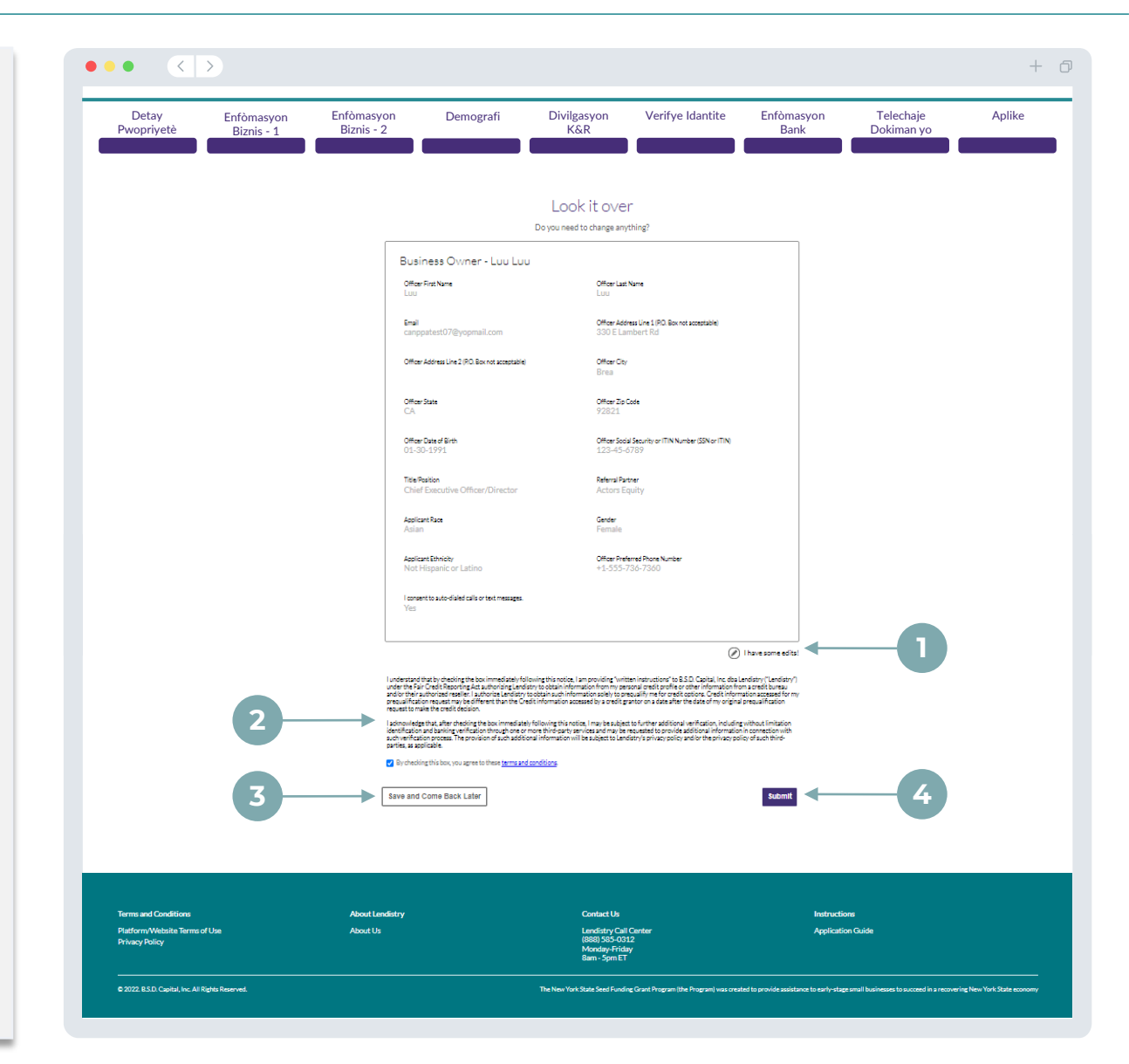

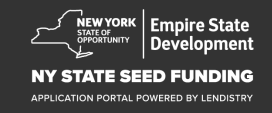

## Soumisyon Aplikasyon an

W'ap resevwa yon imèl konfimasyon nan men Lendistry nan noreply@lendistry.com pou konfime yo resevwa aplikasyon w lan. Si'w pa t resevwa yon imèl konfimasyon apre'w fin soumèt aplikasyon'w lan, tanpri tcheke katab spam ou a pou jwenn imèl ki soti nan noreply@lendistry.com epi ajoute adrès imel la nan lis moun k'ap voye imel ou a ki an sekirite.

Si'w bezwen plis enfòmasyon oubyen dokiman, Lendistry ka kontakte'w pa imel, telefòn, ak/oswa tèks (si yo gen otorizasyon) pou verifye enfòmasyon ou te soumèt yo. Ou dwe reponn tout demann pou w kenbe aplikasyon w lan nan pwosesis revizyon an.

KONSÈY: Mete "Lendistry" nan ba rechèch ou a.

#### ••• • < >

# Thank You For Your application!

A representative will be in touch with you shortly.

| erms and Conditions                             | About Lendistry | Contact Us                                                               | Instructions      |
|-------------------------------------------------|-----------------|--------------------------------------------------------------------------|-------------------|
| Platform/Website Terms of Use<br>Privacy Policy | About Us        | Lendistry Call Center<br>(888) 585-0312<br>Monday-Friday<br>8am - Spm ET | Application Guide |
|                                                 |                 |                                                                          |                   |

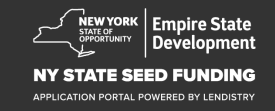

+ 0

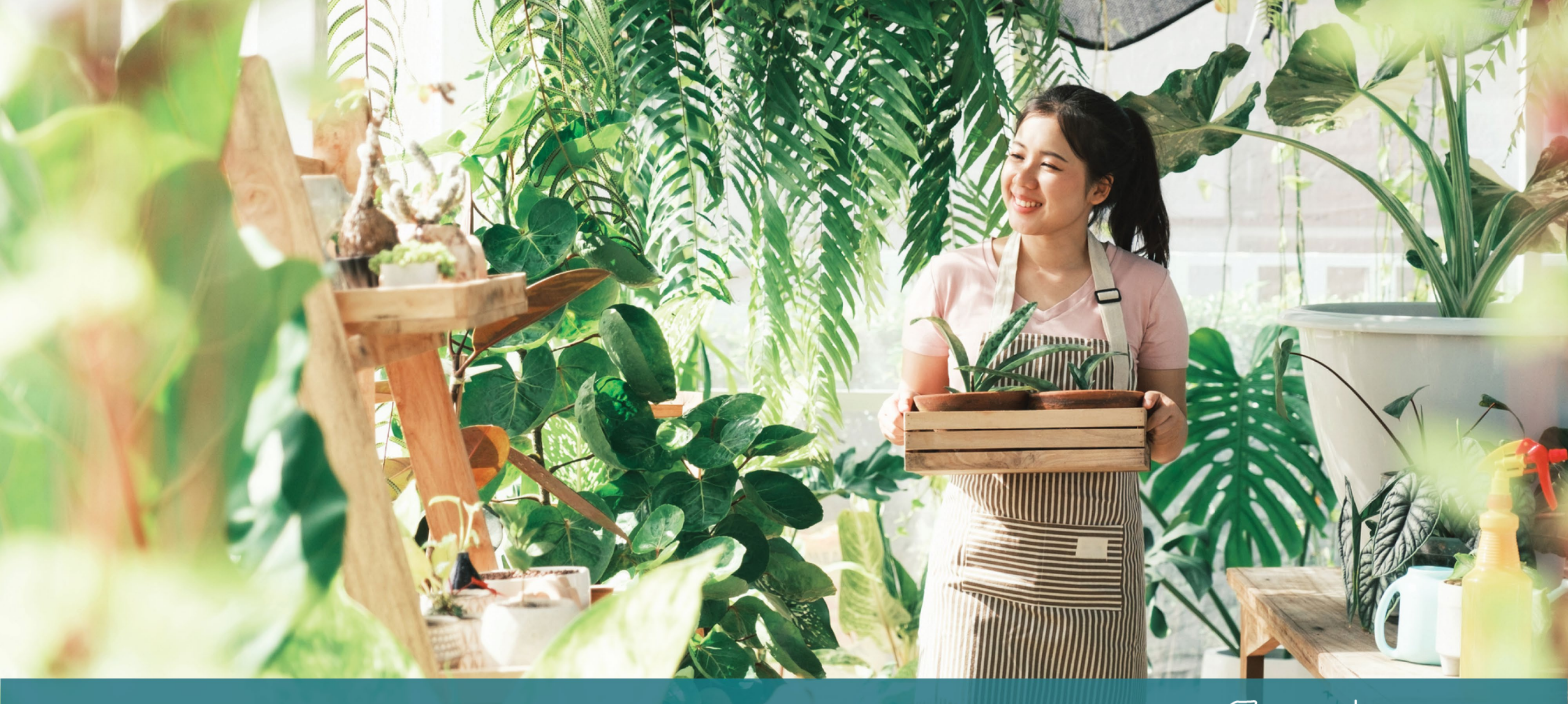

**Pwosesis Aplikasyon an** 

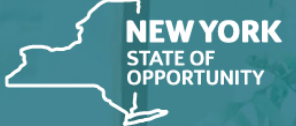

Empire State Development

NY STATE SEED FUNDING

APPLICATION PORTAL POWERED BY LENDISTRY

#### Ki sa ki obligatwa pou Lendistry revize aplikasyon mwen an?

Pou Lendistry egzamine aplikasyon w la, yo dwe ranpli atik sa yo nan pòtal Lendistry la:

- 1. Ranpli tout seksyon nan fòm aplikasyon an;
- 2. Telechaje tout dokiman ki nesesè yo;
- 3. Verifye kont labank ou; ak
- 4. Verifye Idantite a travè Persona.

#### Kijan ou pral konnen si yo te resevwa yon sibvansyon?

Pwosesis aplikasyon pou pwogram sa a gen plizyè etap validasyon. Ou dwe ranpli kondisyon minimòm kalifikasyon pwogram nan pou yo ka konsidere pou yon sibvansyon. Nòt enpòtan: satisfè kondisyon kalifikasyon minimòm yo pa garanti yon sibvansyon.

Yon fwa yo detèmine ou te satisfè kritè kalifikasyon minimòm pou pwogram sa a, aplikasyon'w lan pral ale nan validasyon final la pou detèmine si yo apwouve oubyen refize'w pou finansman. Kòm yon pati nan pwosesis validation sa a, ou pral oblije konfime sèten enfòmasyon an dirèk nan telefòn. Yon manm ekip Lendistry a pral kontakte w dirèkteman pou konplete pwosesis sa a.

Yon fwa aplikasyon w lan fin valide nèt, w ap resevwa yon imèl nan men Lendistry pou w fè w konnen si w apwouve oubyen refize w pou sibvansyon.

#### Kijan mwen tcheke estati aplikasyon mwen an?

Ou ka tcheke estati aplikasyon w lan nenpòt ki lè, lè w'ap siyen sou Portal Lendistry lè w itilize non itilizatè, mo de pas ak nimewo mobil ou te anrejistre a. Yon fwa ou siyen an, estati a ap parèt sou tablo a.

#### Enskri nan Pòtal Lendistry la:

https://nyseedgrant.mylendistry.com/landing

Dokiman mwen yo ak enfòmasyon bank mwen yo te konplètman valid epi mwen te apwouve pou finansman. Kilè m'ap resevwa finansman? Yon fwa ke aplikasyon w lan fin valide ak apwouve nèt pou finansman sibvansyon, akò sibvansyon w ak fòm W-9 ap vin disponib pou ou kòm yon **dokiman DocuSign** nan Pòtal Lendistry a. Tanpri konekte epi swiv enstriksyon ki soti nan DocuSign pou inisyal, siyen, ak date tou de dokiman yo.

#### Siyen nan Pòtal Lendistry la:

https://nyseedgrant.mylendistry.com/landing

Nòt Enpòtan: Yo pap ba'w lajan jiskaske Akò Finansman an fin ekzekite.

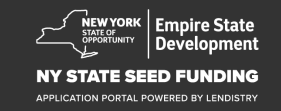

## Sant Apèl (888) 585-0312

Lendi - Vandredi 8:00 a.m.-5:00 p.m. Lè nan Lès

Lyen rapid: <u>Apèsi sou Pwogram lan</u> <u>Definisyon</u> <u>Elijibilite ki Obligatwa</u> <u>Montan Sibvansyon</u> <u>Dokiman ki obligatwa</u> <u>Konsèy pou Aplike</u> <u>Pwosesis Aplikasyon an</u> <u>Pwosesis Aplikasyon an</u>

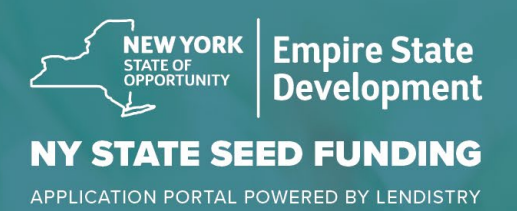

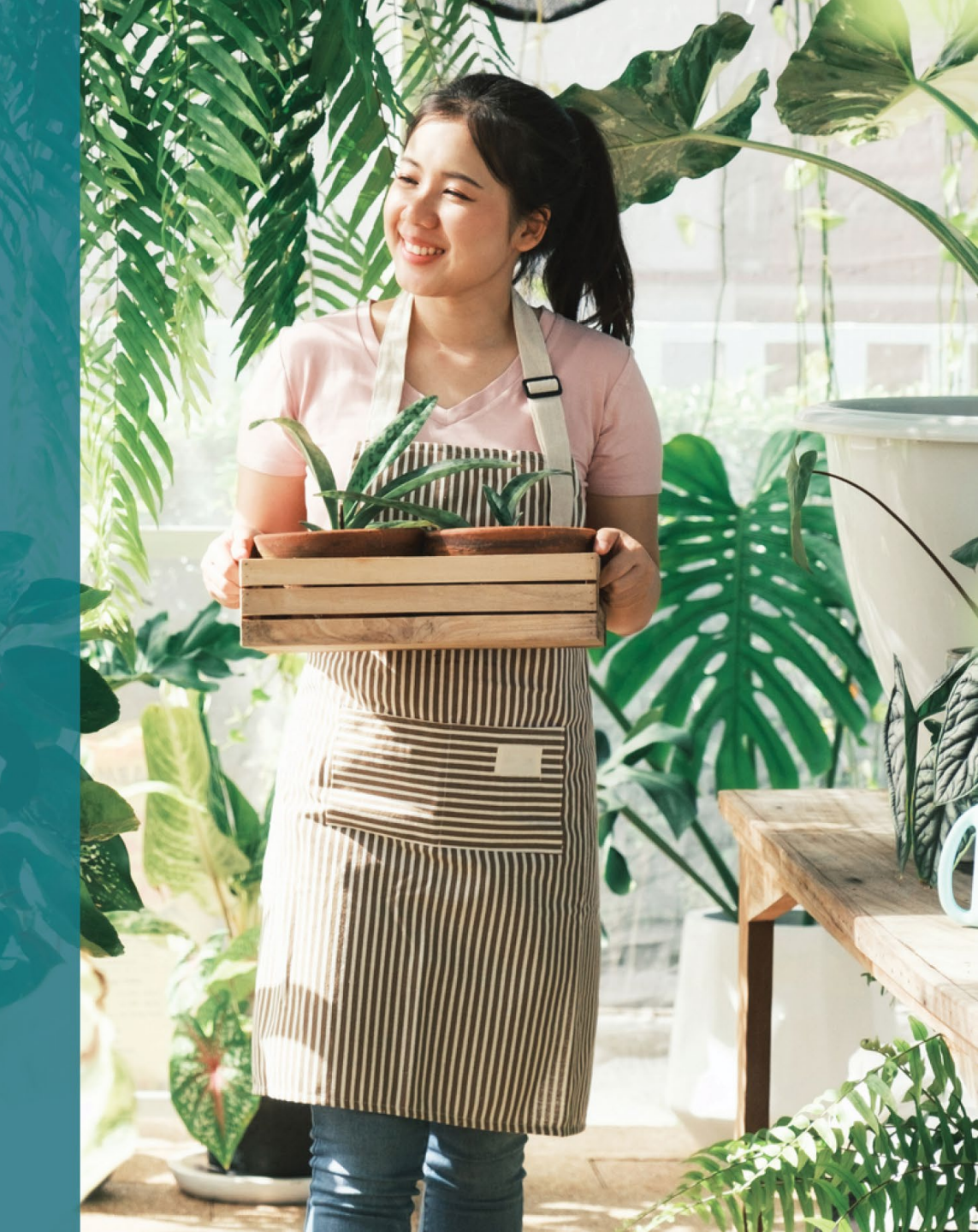